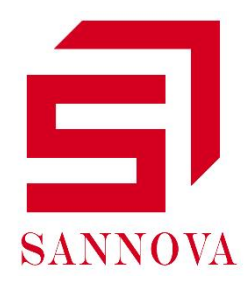

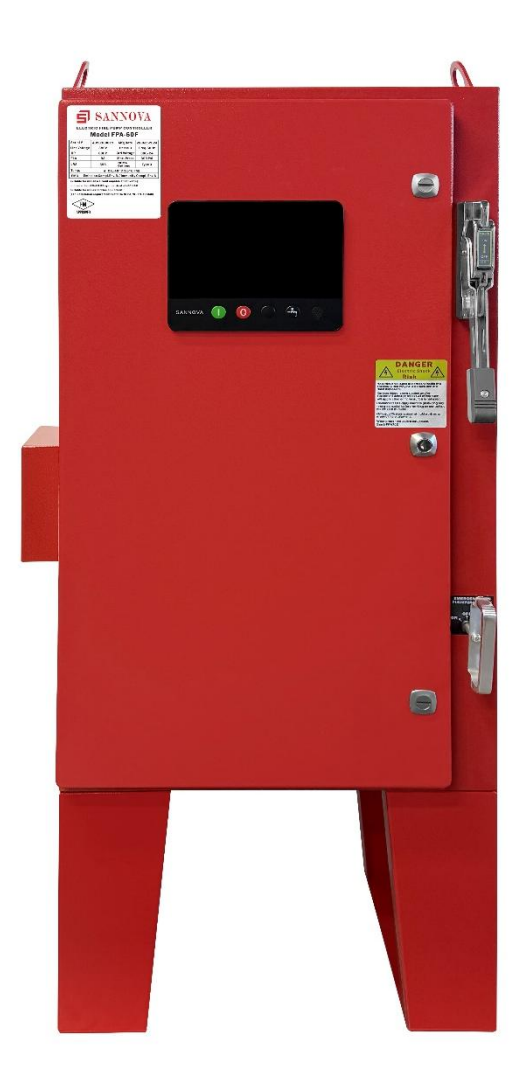

电动机消防泵控制器 操作说明书 型号 FPX

# 長日

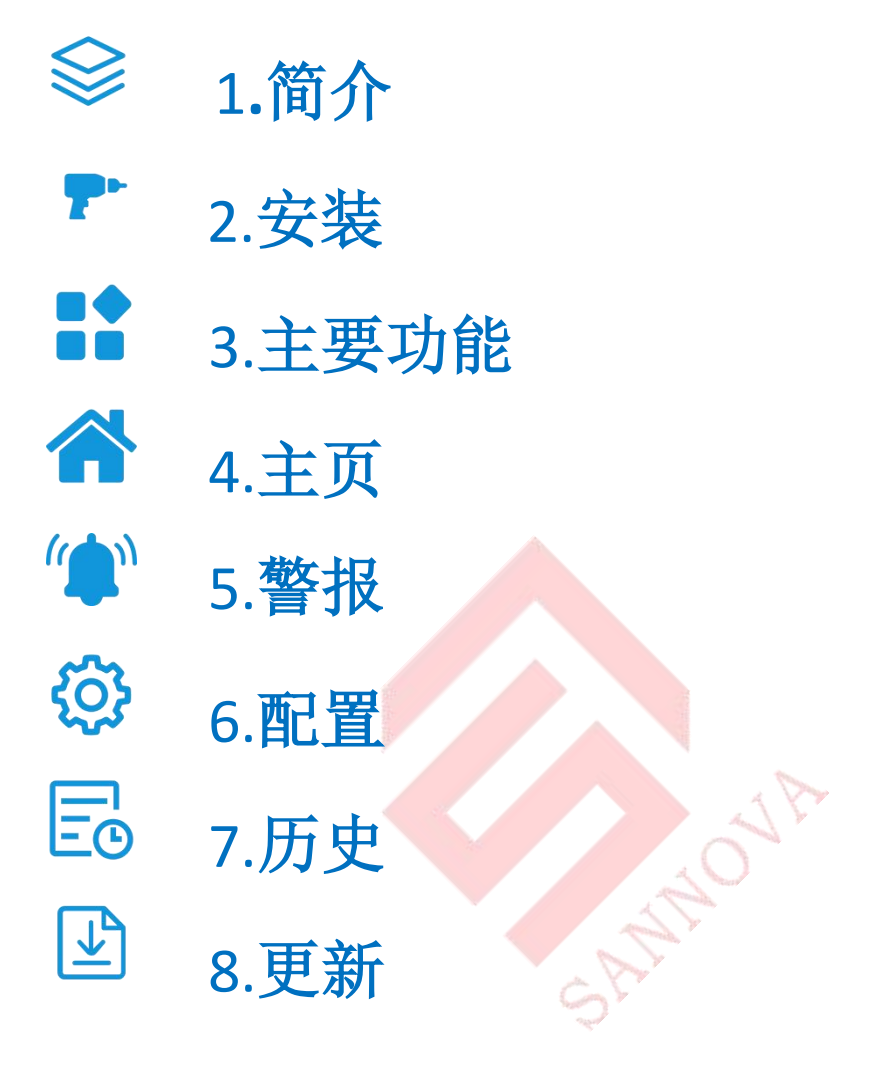

## 目录

| 安全信息       | 4 |
|------------|---|
| 简介         | 4 |
| 技术数据       |   |
| 电动消防泵控制器类型 |   |
| 直接启动       |   |
| 星三角启动      |   |
| 启动/停止方法    | 5 |
| 安装         |   |
| 位置         | 6 |
| 布线和连接      |   |
| 主要功能       | 9 |
| 首次参数设置     |   |
| 主页         |   |
| 屏幕保护程序     |   |
| 警报(菜单)     |   |
| 配置(菜单)     |   |
| 时间和日期配置    |   |
| 高级配置页      |   |
| 控制定时器      |   |
| 警报         |   |
| 传感器        |   |
| 输出         |   |
| 输入         |   |
| 出厂设置       |   |
| 历史         |   |
| 历史(菜单)     |   |
| 事件         |   |
| 压力曲线       |   |
| 更新         |   |
|            |   |

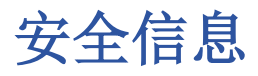

了解更多信息,请访问 SANNOVA (www. sannova. biz)官方网站

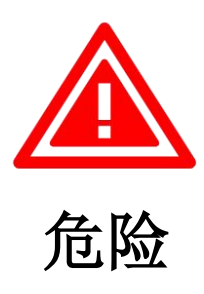

设备通电时,请勿尝试安装或维护!接通通电设备可能导致死亡、人身伤害或重 大财产损失。在进行操作之前,一定要确认没有电压,并始终遵循公认的安全程 序,控制器断开开关必须处于"关闭"位置,才能打开机箱门。SANNOVA 对于其 产品的任何误用或不正确安装概不负责。

# 简介

电动消防泵控制器用于启动由电动机驱动的消防泵。它可以通过面板启动按钮手动启动消防泵,也可以通过检测自动喷水灭火系统的压降自动启动消防泵。消防 泵控制器配备有压力传感器。消防泵可以通过本地停止按钮手动停止,也可以在现场可编程定时器倒计时后自动停止。在这两种情况下,只有在所有启动原因消 失后才能停止。

# 技术数据

| 额定        | 值           |
|-----------|-------------|
| 额定工作电流 le | 根据电机(马力/千瓦) |
| 额定工作电压Ue  | 根据控制器标签额定值  |
| 额定工作频率    | 50/60Hz     |
| 标准环境温度    | 4°C-40°C    |
| 海拔高度      | ≤2000 米     |
| 相对湿度      | 5%-80%      |
| 污染程度      | 3           |
| 标准防护等级    | NEMA Type 2 |
| 待机功耗      | 10W         |

## 电动消防泵控制器类型

型号示例: FPA-60F A 为启动方式代号:直接启动 60 为额定功率:60HP F 为电压频率:380V 50HZ

## 直接启动

该模型适用于当地公共设施或电力容量允许全电压启动的地方。收到启动命令后, 控制器将向电机施加全电压。

## 星三角启动

该型号需要多连接电机,控制器和电机之间需要6根电线。收到启动命令后,电 机将通过星形连接连接到相应的线路。经过一定的延时后,电机重新连接至三角 形连接配置中的线路,并通过闭路转换开关序列向电机绕组施加全电压。

# 启动/停止方法

控制器有自动和非自动两种模式,用于手动和自动停止(只有在自动启动后才能 实现自动停止)。

## 启动方法

自动启动

当压力降至接通阈值以下时,控制器将在压力传感器检测到低压时自动启动。

#### 手动启动

无论系统压力如何,按下"启动"按钮即可启动电动机。

### 远程手动启动

通过暂时闭合手动按钮的触点来启动电动机。

### 远程自动启动/雨淋阀启动

可以通过暂时打开连接到自动装置的触点来远程启动电机。

### 紧急启动

使用紧急手柄可以手动启动电机。手柄可以保持在关闭位置。

### 顺序启动

对于多泵应用,可能需要在压力下降时延迟所有电动机的自动启动,以防止所有 电动机同时启动。

### 每周启动

可以在预编程的时间自动启动(停止)发动机。

### 测试启动

手动按下运行测试按钮启动电机。

## 停止方法

### 手动停止

按下优先"停止" ①按钮可完成手动停止。

### 自动停止

只有在发生自动启动并且此功能已启用时才能自动停止。启用此功能后(设置页 面 Automatic Shutdown),只要没有其他运行原因,在恢复压力后 10 分钟,电 动机会自动停止。

### 紧急停止

在任何启动条件下都可能需要紧急停止,可使用门上的主断电方式实现紧急停止。

# 安装

电动消防泵控制器应牢固地安装在稳定的支撑结构上

### 地面安装

落地式控制器应使用安装脚上提供的所有孔连接到地板上。

### 壁挂式安装

壁挂式控制器应使用控制器上提供的4个金属安装吊耳并使用合适的螺栓固定 在刚性的墙壁结构上。

### 位置

控制器应靠近所控制的电动机,并加以保护,以免被喷射出的水流破坏。控制器的带电部件不得低于地面以上 12 英寸(305 mm)。

标准的控制器外壳防护等级为 NEMA2。需安装在符合标准的环境下,并提供适当防护,控制器需安装在建筑物内,如在外部环境,长时间受紫外线照射会导致漆面的颜色变化。

## 布线和连接

#### 水管接头

根据 NFPA20 将控制器连接至管道系统和排水管。水管接头位于控制器左侧。系统压力的管道接头为 1/2NPT 螺纹,如果需要排水,接头为 3/8 NPT 螺纹。

### 电气连接

电源和消防泵控制器之间的电气接线应符合 NFPA 20, NFPA 70 国家电气规范第 695 条或加拿大电气规范 C22.1 第 32-200 节或任何适用的当地规范。电气布线 的尺寸通常应至少能承载满载电流的 125% (消防泵电机的 FLA)。

注意事项:必须在持证电工的监督下进行电气连接。在进入机柜时,必须使用防水集线器配件,以保持机柜的 NEMA 评级。安装人员负责采取适当措施保护消防 泵控制器组件,以免受金属碎片或钻屑的破坏。否则可能导致人身伤害、损坏控制器并最后导致保修失效。

输入电源连接

输入的正常电源应连接到位于断开装置上的端子。

-对于三相电机:标识为 L1-L2 和 L3。

电机连接

电机电线应连接到以下标识的端子:

-T1-T2 和 T3 位于 FPA 型号的主接触器 (K1M) 上

-对于 FPY 型号, T1-T2 和 T3 位于接触器(K1M)上, T6-T4 和 T5 位于接触器(K1D) 上

安装人员有责任获取电机的连接信息,并确保电机按照电机制造商的建议进行连接。如果不这样做,可能会导致人员受伤,损坏电机和/或控制器,随后导致这个项目的保修无效。

端子板描述

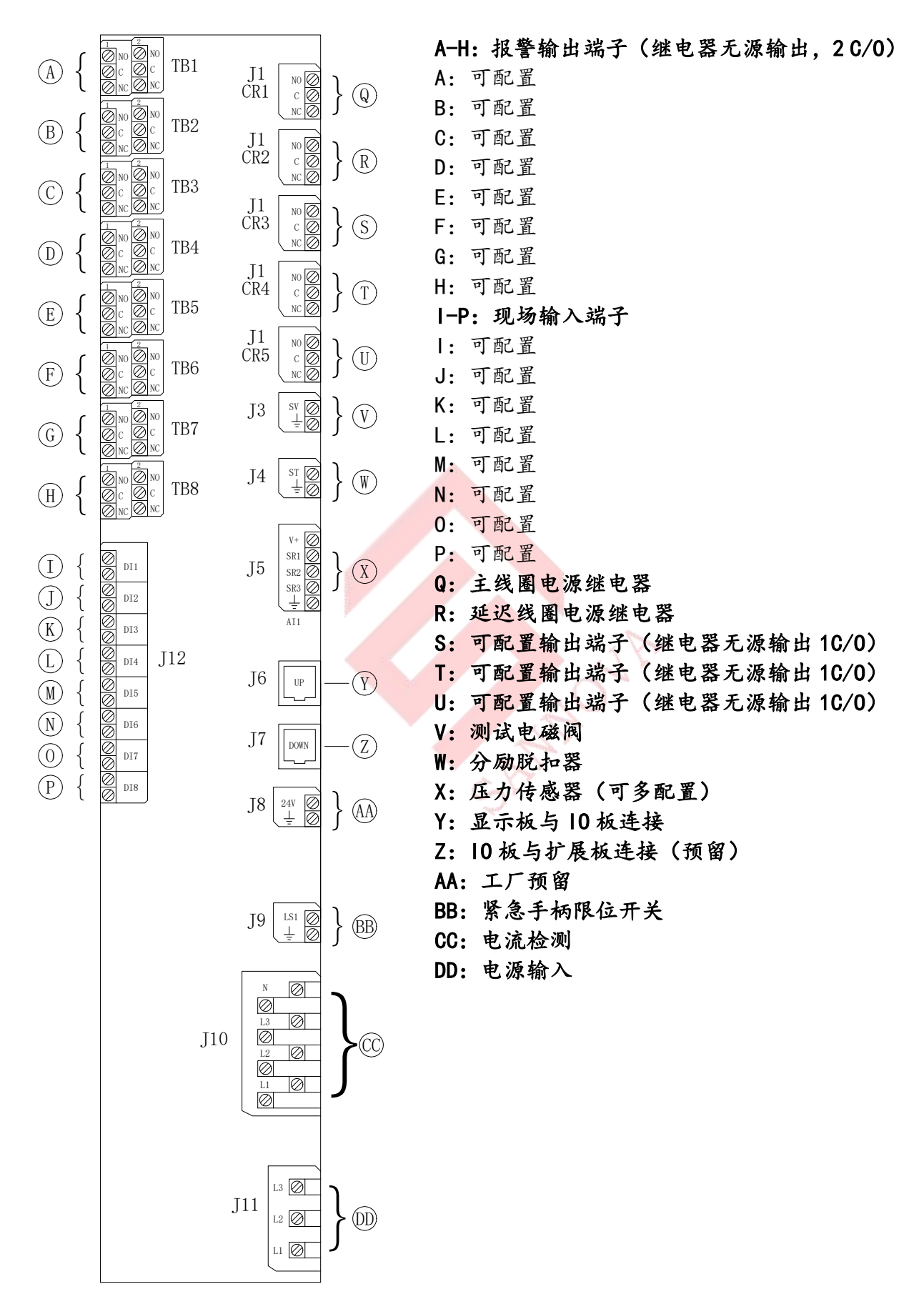

# 主要功能

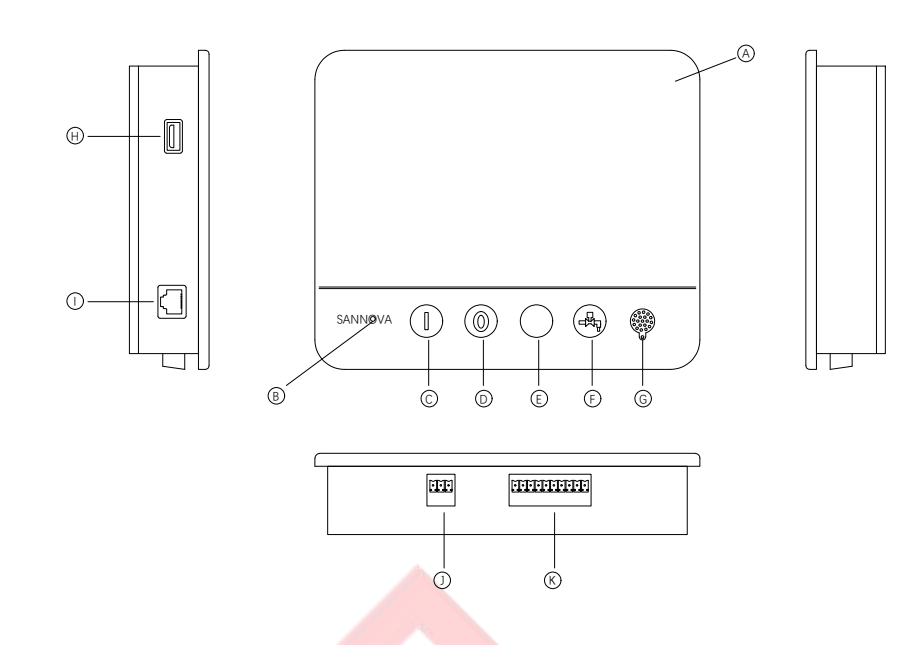

- A: 触摸屏: 7 英寸彩色电容屏。
- B: 电源指示灯(正常时会显示绿色,出现警报时会显示红色)。
- C: 启动按钮: 用于手动启动电动机。
- D:停止按钮:用于在无启动条件时停止电动机。
- E: 未使用
- F:运行测试按钮:用于手动启动运行测试。
- G: 蜂鸣器: 警铃激活时, 蜂鸣器会响。
- H: 后端 USB 接口: 用于软件更新与日志导出。
- 1: 与10 板通信的接口。
- J: 电源。
- K: 控制面板输入端口

#### 警告

显示面板背面装有纽扣电池,经过2年的服务后,SANNOVA 的电池效率可能会降低,并可能会在关机后失去时间。

### 警铃

警铃将在 NFPA20 标准规定的故障条件下启动。

此类条件下的任何一种都将激活警铃,也可在可在**警报配置**页面进行配置,但在 某些情况下,可以通过按下"警报"(Alarms)页面上的静音按钮使警报保持静 音,静音时,如果出现新的故障条件,或在24小时后报警条件保持不变,则警 铃重新响起。如果报警条件不再存在,则会自动停止响铃。

# 首次参数设置

-查看主页上的压力读数是否准确。
-选择压力读数的单位。
-设置消防泵的"断开"和"接通"压力值。
-设置出厂设置页面设置满载电流。

在使用控制器前需要进行以下参数的设置:

1. 压力传感器校准

压力校准有相应的页面,在设置页面输密码后进入到 Sensor->Analog Input PT1 页面。首先将系统压力下调至 OKPA,点按进入修改参数为 0,然后将压力上升至 2000KPA,点按进入修改参数为 2000,最后按下计算。

注意: 校准期间不应离开此页面。

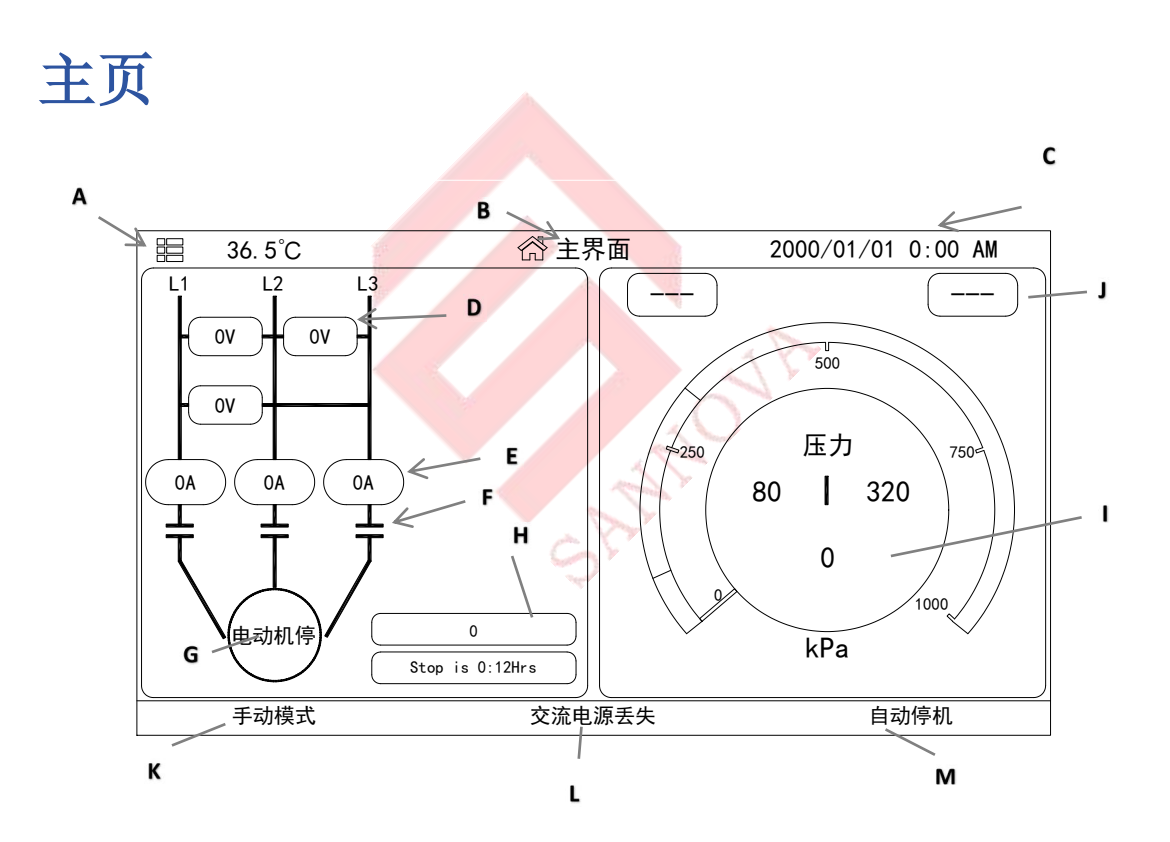

主页显示了所有控制器状态和控制器的重要信息。包括电压、电流、压力、电动机状态,以及所有计时器。

A: 导航栏: 点按此图标将打开屏幕左侧的导航菜单:

1-转到主页 2-转到"警报"页面 3-转到"历史"页面

4-转到"设置"页面

B:页面名称。

C: 显示日期、时间和环境温度。

D: 电动机电源电压。每个框都代表两条相邻线路之间的单个相电压。

E: 电流。每个椭圆代表一条线路的电流。

F: 电动机接点: 动态显示根据发送至主线圈的信号来打开或关闭的接触器。

G: 电动机状态: 如果电动机停止运行则显示"电动机停止", 如果电动机运行则 显示"电动机运行"。点按电动机图标将会进入到历史页面, 历史页面会显示之 前的所有事件。

H: 电机启动次数与电机累计运行/停机时间。

1:实时压力仪表:允许精准读取实际系统压力。压力仪表上显示接入(黄色和 红色部分之间)和断开(绿色和黄色部分之间)设置值。这些值也将通过压力仪 表上的红线和绿线表示,以便快速比较实际压力和设定值。压力仪表中下方会显 示实际压力以及单位(PSI、BAR等)。最大允许压力也将显示在压力仪表上,并 有相应的刻度。

J: 预留功能

K: 状态指示:显示当前模式:手动、关闭、自动。

L: 警报主页显示: 现有的警报信息会在此框内轮流显示。

M:关闭模式:显示控制器是自动关闭还是手动关闭。

## 屏幕保护程序

SANNOVA 闲置 5 分钟后, 屏幕亮度会降低到 0, 黑屏屏幕保护是为了延长液晶屏的使用寿命。如果电动机正在运行或者出现了警报, 屏幕保护将会立刻停用。若要手动停用, 只需触摸屏幕或按下任何按钮即可。

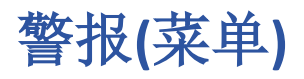

## 配置->高级->警告

| <ul><li>気回</li></ul> | 警报 | 🔹 设置     | ● 历史              |
|----------------------|----|----------|-------------------|
| 交流电源丢失               |    |          |                   |
| 10板通信失败              |    |          |                   |
|                      |    |          |                   |
|                      |    |          |                   |
|                      |    |          |                   |
|                      |    |          |                   |
|                      |    |          |                   |
| 重置                   | 静  | 音        | 高级设置              |
|                      |    | 2000/01/ | 01 0:00 AM 36.5°C |

此页面列出了当前已发生警报。可在"配置 > 高级 > 警报"页面中设置具有 可调整参数的警报。当其触发条件有效时,该警报会被显示到页面中。若当前有 警铃在响,使警铃静音,请按"静音"按钮。按下"重置"按钮将只能重置已发 生警报。

### 电动控制器完整的警报列表

-泵运行:当泵运行时激活。
-交流电源缺失:检测到正常电源完全失电时激活。
-启动失败:当启动失败时激活。

-运行中错误

- -系统过压:系统压力大于切出压力时激活。
- -系统低压:系统压力小于切入压力时激活。

-高泵房温度

-低泵房温度

- -10 电气通信错误
- -远程启动:远程启动输入触点激活时激活。
- -雨淋阀启动: 输入口雨淋阀启动激活时激活。
- -手动模式

-自动模式

- -泵按需:当压力低于压力驱动控制器的接入设定值时激活。
- -手动测试启用
- -自动测试启用
- -系统错误

-公共警报

-警铃静音

-水位低于正常水平

-水位接近空

-逆相序

-L1 相丢失:如果正常电源相连的第一相不符合标准,则会激活此警报。 -L2 相丢失:如果正常电源相连的第二相不符合标准,则会激活此警报。 -L3 相丢失:如果正常电源相连的第三相不符合标准,则会激活此警报。 -电机堵转

- 欠电流: 电流低于 FLA 的 30%并且电动机已运行 15 秒时激活。

-过电流: 电流高于 FLA 的 150% 时激活。

- 欠电压:当正常电源电压低于额定电压的80%时激活。

-过电压:当正常电源电压高于额定电压的115%时激活。

-相失衡:当正常电源电压读数之间的差值超过额定电压的10%时激活。

-电机故障

-紧急启动

-锁定输出

## 配置(菜单)

| <ul> <li>⑤</li> </ul> | ▲ 警报                          | \$         | 设置                                                   | •                                         | 历史                         |
|-----------------------|-------------------------------|------------|------------------------------------------------------|-------------------------------------------|----------------------------|
| 定期测试           毎周     | 压力<br>✓ <u>星期</u> —<br>12 ✿:0 | 」単位 kPa    | <ul> <li>✓ 最次</li> <li>● 断子</li> <li>● 接注</li> </ul> | 大压力 <u>100</u><br>肝压力 <u>32</u><br>通压力 80 | 0 \$\$<br>0 \$\$<br>0 \$\$ |
| 测试延迟时间(min            | ) 0 🕸                         | 6Pr        | 持续时间                                                 | (min) 0                                   | <b>\$</b>                  |
| 手动测试                  |                               |            | 持续时间(m                                               | in) 0 1                                   | <b>\$</b>                  |
| ◎                     | 机                             |            | 持续时间(m                                               | in) 0 1                                   | <b>¢</b>                   |
| 日期与时间                 | 可配置                           | 2000-01-01 | 0:00:00                                              | •                                         | >                          |
| 修正                    | <b>火密码</b>                    |            | 高级设置                                                 |                                           |                            |
|                       |                               |            | 2000/01/0                                            | 01 0:00 AM                                | 36. 5°C                    |

设置页面用于设置所有基本配置参数,并提供了更改最常见设置的快捷方式。 其中共有七个参数框:压力、定期测试、运行测试、自动关闭、日期和时间、高 级设置以及用户密码修改。

压力:

压力的主要参数可在页面顶部的框内进行设置。 压力单位:可选择 PSI、KPA、BAR 单位。

最大压力:可在"断开"值和9999之间设定。

断开:可在"接通"值和最大压力值之间设定。(应在"接通"值之前设置 "断开"值) 接通:可在"断开"值之下进行设置。

周期测试:

周期测试可以选择为"每周"、"每隔一周"或"每月"。也可在此框内选择在一周内的哪一天、当天的哪个时间段进行以及测试持续时间。

自动停机:

如果启用,"自动关闭"功能将在需求消失后自动停止泵。

高级:

输入密码后转至高级配置页面。

## 时间和日期配置

进入"日期时间"页面。

| 2000 | /01/ | 01 0 | :00 | AM |    |    | 期和时间 | 返回 🔸             |
|------|------|------|-----|----|----|----|------|------------------|
| 2002 | 2    | •    | •   | 02 |    | ~  |      | 12 1/1/          |
| Su   | Мо   | Tu   | We  | Th | Fr | Sa |      | 10 2             |
| 30   |      | 1    | 2   | 3  | 4  | 5  |      | 9 3 <del>-</del> |
| 6    | 7    | 8    | 9   | 10 | 11 | 12 |      |                  |
| 13   | 14   | 15   | 16  | 17 | 18 | 19 |      |                  |
| 20   | 21   | 22   | 23  | 24 | 25 | 26 |      |                  |
| 27   | 28   | 29   |     |    |    |    | Г    | 00 \$\$ 59 \$    |
| 5    |      |      |     |    |    |    |      | 更新               |
|      |      |      |     |    |    |    |      |                  |

点按年份框选择年份,上下滑动选择年份值,同样,点按月份框选择月份,从列 表中上下滑动选择月份。

设置完成后,若日期不同,则点按适当日期来选择实际日期。按下时钟下方的两 个方框设置时间;左侧设置小时,右侧设置分钟。点按"更新"按钮,提交更改。 在弹出的对话框中确认更改"日期和时间"。用户可以点按"取消"按钮取消更 改。请注意,更改日期和时间会影响日志表。

注:首次点按主设置页面内修改参数或跳转页面会进入到输入密码页面,输入正确的密码会返回到设置页面即可继续进行设置。

| 2000/01/01 0:00 AN | └─────密码      | 返回 🔸  |
|--------------------|---------------|-------|
|                    |               |       |
|                    | *****         |       |
|                    |               |       |
|                    |               |       |
| 1 2 3              | 4 5 6 7 8 9   | 0     |
| abc + -            | / * = % ! ? # | ŧ < > |
| \ @ <b>\$</b>      | () { } [ ] ;  |       |
| <b>*</b>           | >             | ENTER |

# 高级配置页

| 2000/01/01 0:00 AM 高级设置 返回 | - |
|----------------------------|---|
| 控制定时器                      | ~ |
| 警报     >                   |   |
| 传感器                        |   |
| 输出                         |   |
| 出厂设置                       |   |
| 「輸入 ▶                      |   |
| 网络配置                       |   |
|                            |   |
|                            |   |
|                            | ~ |

此页面是所有高级参数配置的入口,点按选项卡将定向到相应的页面。

# 控制定时器

| 2000/01/01 | 0:00 | AM | 控制定时器 | 返回 |    |   |
|------------|------|----|-------|----|----|---|
| 转换延时       |      |    |       | 8  | \$ | s |
| 顺序启动定时     |      |    |       | 0  | 尊  | s |
| 低压置位延时     |      |    |       | 3  | \$ | s |
| 低压复位延时     |      |    |       | 3  | \$ | s |
| 泵组启动延时     |      |    |       | 0  | \$ | S |
|            |      |    |       |    |    |   |
|            |      |    |       |    |    |   |

此页面用于调整计时器。

### 转换计时器

此计时器用于设置启动降压和全压转换的时间延迟。

### 顺序启动计时器

此定时器用于设置从需求激活到发动机启动的时间延迟 时间范围:可调节

### 低压置位计时器

当系统压力低于接通压力(cut-in)时,延时设置的时间之后低压启动信号才会有效。

### 低压复位计时器

当系统压力超过接通压力(cut-in)时,延时设置的时间之后低压启动信号才会消失。

### 泵组启动延时

此计时器用于接收到电机启动的时间延时。

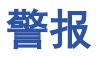

| 2000/01/01 0:00 AM | 警报 | 返回 | ¢        |
|--------------------|----|----|----------|
| 泵运行                |    | >  |          |
| 交流电源丢失             |    | >  |          |
| 启动失败               |    | >  |          |
| 运行时错误              |    | >  |          |
| 系统过压力              |    | >  |          |
| 系统欠压力              |    | >  |          |
| 高泵房温度              |    | >  |          |
| 低泵房温度              |    | >  |          |
| 10板通信错误            |    | >  |          |
| 远程启动               |    | >  | <b>~</b> |
|                    |    |    |          |

警报都可以进行配置,其中最后的字段并不总是出现如"高泵房温度"。

| 2000/01/01 0:00 AM | 高泵房温度 | 返回 🕤   |
|--------------------|-------|--------|
| 开启测试               |       | >      |
| ✓ 使能               |       |        |
| 警报                 |       |        |
| 听得见的               |       |        |
| 静音持续时间             |       | 0 🋱 h  |
| 开启延时时间             |       | 0 🛱 s  |
| 关闭延时时间             |       | 0 🏚 s  |
| 高泵房温度              |       | 0 🛱 °C |
|                    |       |        |
|                    |       |        |

开始测试(Start Test):使用此按钮可以测试警报。该测只会测试所选的警报。如果可以听到警报,将会激活警铃,并将激活与此警报关联的任何输出继电器。

启用/使能(Enable): 勾选此框可以启用警报。

警报(Alarm): 勾选此框警报警铃有效。

声音(Audible):勾选此框可以在警报被激活时响铃。

静音持续时间:设置警报保持静音的时间。

报警有效延时(ON delay time):若出现相应的报警信号,则需要延时相应的时间才能检测到此警报。

报警重置延时(OFF delay time):若警报已经消失,则经过延时后才能收到警报 消失的信号。

高泵房温度(模拟值):用于描述警报的激活范围,有"低于"、"高于"和"之间"。须输入相应值。

传感器

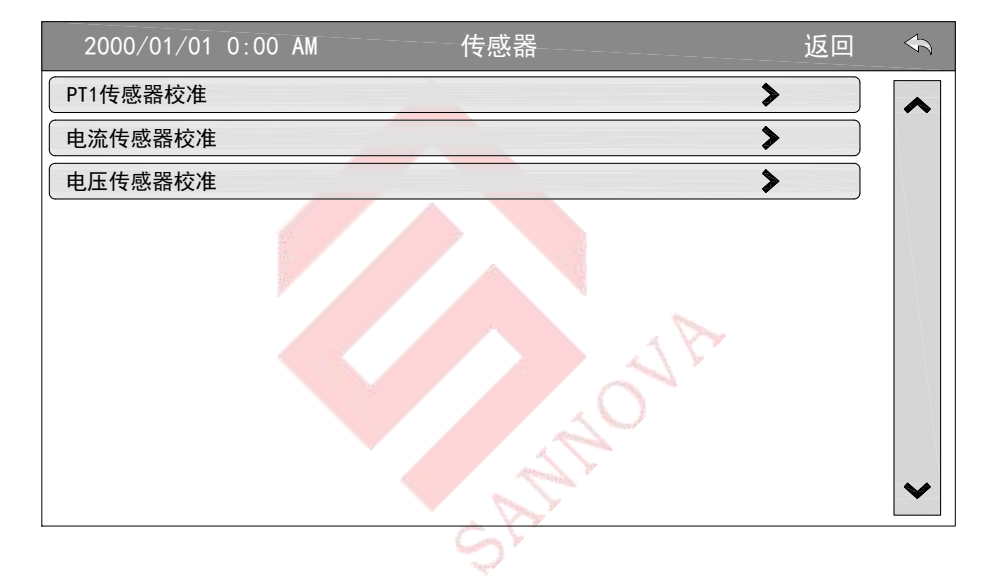

可以在此页面选择校准模拟传感器、电压传感器、电流传感器。其中模拟输入 1(Analog Input 1-PT1)专用于压力传感器。

| 2000/01/01 0:00 AM PT1传感 | 、器校准————— | 返    |                         |
|--------------------------|-----------|------|-------------------------|
| 信号                       |           | 压力传感 | <u> </u>                |
| 单位类型                     |           | 压力   |                         |
| 单位                       |           | kPa  | 8 125<br>8 125<br>8 125 |
| 最大值 0 🏟                  | 最大值       |      | 9999 🏚                  |
| 校准点低值 0 4                | 传感器低值     |      | 0                       |
| 校准点高值 0 章                | 传感器高值     |      | 0                       |
| 0 kpa = 0.996 * 0 + -996 |           |      | 计算                      |
|                          |           |      |                         |
|                          |           |      |                         |
|                          |           |      |                         |

在此页面,信号终点、单位类型、单位、压力最小值和最大值等变量均已设置好。 对于压力传感器 PT1,需要设置校准点高值低值才能校准传感器。

若主页上的电流和电压与实际相差过大,可在电流和电压传感器页面调节百分比 直到接近实际。

## 输出

此页面用于选择 10 板上输出的激活信号的

| 2000/01/01  | 0:00 AM | 输出10选择 | 返回 | Ŷ |
|-------------|---------|--------|----|---|
| IO CARD TB1 | 未使用     |        | >  | * |
| IO CARD TB2 | 未使用     |        | >  |   |
| IO CARD TB3 | 未使用     |        | >  |   |
| IO CARD TB4 | 未使用     |        | >  |   |
| IO CARD TB5 | 未使用     |        | >  |   |
| IO CARD TB6 | 未使用     |        | >  |   |
|             |         |        |    | * |
|             |         |        |    |   |

逻辑以及测试这些输出。可以在此页面中配置除 10 CARD CR1 和 10 CARD CR2 之外的输出。

按下其中一个输出将前往此页面:

| 2000/01/01 0:00 AM IO CARĐ TB1 | 返回 | $\langle \gamma \rangle$ |
|--------------------------------|----|--------------------------|
| 未使用                            | ✓  |                          |
| 泵组运行                           |    |                          |
| 交流电源丢失                         |    |                          |
| 启动失败                           |    |                          |
| 运行时错误                          |    |                          |
| 系统过压力                          |    |                          |
| 系统欠压力                          |    |                          |
| 高泵房温度                          |    |                          |
| 低泵房温度                          |    |                          |
| 10板通信失败                        |    | ×                        |
|                                |    |                          |

点按此页中的某一个选项卡,弹出的对话框点按确认,对对应的输出口进行设置。 若出现选项卡对应的状态或警报, 10 板上对应的继电器将会闭合。

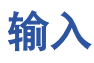

| 2000/01/01   | 0:00 AM | 输入10选择—— |    | 返回 | $\checkmark$ |
|--------------|---------|----------|----|----|--------------|
| IO CARD DI1  | 未使用     |          | NO | >  | ~            |
| IO CARD DI2  | 未使用     |          | NO | >  |              |
| IO CARD DI3  | 未使用     |          | NO | >  |              |
| IO CARD DI4  | 未使用     |          | NO | >  |              |
| 10 CARD D15  | 未使用     |          | NO | >  |              |
| FCP CARD DI1 | 手动模式    |          | NO | >  |              |
| FCP CARD D12 | 自动模式    |          | NO | >  |              |
| FCP CARD DI3 | 未使用     |          | NO | >  |              |
| FCP CARD D14 | 未使用     |          | NO | >  |              |
| FCP CARD DI5 | 未使用     |          | NO | >  | ~            |

当选择 NO (常开) 时,表示信号线断开无效,闭合有效。 当选择 NC (常闭) 时,表示信号线闭合有效,断开无效。

在此页面中选择,详情请看10底板电气图。

### 以下是可以选择的输入端口功能:

其中括号内的 NO、NC 是建议使用的模式,最终取决于用户。

| 2000/01/01 0:00 AM | <br>返回 |   |
|--------------------|--------|---|
| 未使用                | ✓      |   |
| 远程手动启动(NO)         |        |   |
| 远程自动启动(NC)         |        |   |
| 浮球输入               |        |   |
| 雨淋阀有效(NC)          |        |   |
| 水位低于一般水平           |        |   |
| 水位接近空              |        |   |
| 手动模式               |        |   |
| 自动模式               |        |   |
| 低燃油液位              |        | ~ |
|                    |        |   |

# 出厂设置

| 2000/01/01 0:00 AM | 出厂设置————— | ì   | 反回 |   |
|--------------------|-----------|-----|----|---|
| 额定电压               | 380 🅸     | V   |    |   |
| 相数                 | 3 🋱       |     |    |   |
| 市电频率               | 50 🕸      | Hz  |    |   |
| 启动方式               | 直接        | ►   |    |   |
| 额定电流               | 30 🕸      | Α   |    |   |
| 空载电流百分比            | 80 🅸      | %   |    |   |
| 堵转电流百分比            | 600 🅸     | %   |    |   |
| 停机延迟               | 0 🅸       | S   | ·  |   |
| 电流互感器变比            | 4000 🎄    | :1A |    |   |
| 压力驱动控制器            |           |     |    | × |

在此页面上可以更改部分参数,但要谨慎,修改参数将改变控制器的基本操作。 更改后,控制器可能不再符合 NFPA 标准。 压力驱动控制器:让自动控制器在压力出现下降后启动。

雨淋阀控制:某一输入口选择雨淋阀启动后,需勾选此框。 SHINO

多泵类型选择:默认勾选。

# 历史

# 历史(菜单)

| 返回              | ▲ 警报 |    | ◎ 历史 |
|-----------------|------|----|------|
| 2000-01-01. dat |      | 事件 | 数据   |
| 2025-01-07. dat |      | 事件 | 数据   |
|                 |      |    |      |
|                 |      |    |      |
|                 |      |    |      |
|                 |      |    |      |
|                 |      |    |      |
|                 |      |    |      |
|                 |      |    | ~    |
|                 |      |    |      |

# 事件

点按此按钮可进入"事件页面",其中会显示日期当天日志中的事件。每个事件 日志包含事件发生的日期和事件,以及事件的简要说明。

| 2000/01/01 0:0 | O AM | 事件       | 导出 | 返回 |   |
|----------------|------|----------|----|----|---|
| 23:42:45       |      | 交流电源失电   |    |    | ~ |
| 23:42:45       |      | 直流电源故障激活 |    |    |   |
|                |      |          |    |    |   |
|                |      |          |    |    |   |
|                |      |          |    |    |   |
|                |      |          |    |    |   |
|                |      |          |    |    |   |
|                |      |          |    |    |   |
|                |      |          |    |    |   |
|                |      |          |    |    | ~ |

# 压力曲线

点按"数据"按钮进入到相应的"压力曲线"页面,其中会显示下图 点按导出按钮即可将对应当天的日志或曲线文件导出,需要在面板侧边 USB 口插 入 U 盘,否则将会出现提示对话框(File open fail)。

| 2000/0 | 1/01 0:00 AM                            | <br>线     | 导出     | 返回          | <b>\$</b> 7 |
|--------|-----------------------------------------|-----------|--------|-------------|-------------|
| 采样间隔   | 时间                                      |           |        | 60 🗯        | t s         |
| 9999   |                                         |           |        |             | $\neg$      |
| 7999   |                                         |           |        |             |             |
| 5999   |                                         |           |        |             |             |
| 3999   |                                         |           |        |             |             |
| 1999   |                                         |           |        |             |             |
| 0      | ~~~~~~~~~~~~~~~~~~~~~~~~~~~~~~~~~~~~~~~ | <br>***** | ****** | *********** |             |

更新

通过U盘进行更新程序和导出日志,详情请翻看 FPXV1-Manual-CH 说明书。